## جاري النسخ إلى جهاز كمبيوتر بنظام تشغيل Mac

انسخ الملفات على جهاز كمبيوتر Mac باستخدام الطريقة التالية. مالحظة :

لاختيار/تحريك المؤشر باتجاه أعلى/يسار أو أسفل/يمين، اضغط الزر >/UP أو </DOWN.

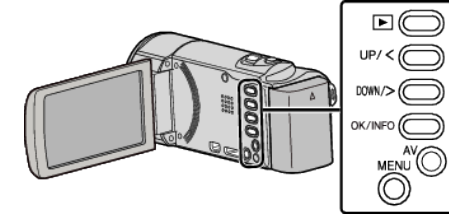

l افتح شاشة LCD.

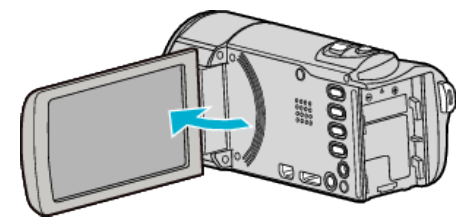

2 قم بتوصيل كبل USB ومحول التيار المتردد.

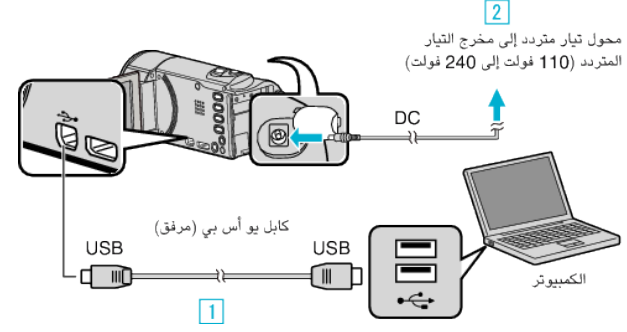

- قم بالتوصيل باستخدام كبل USB المرفق.
- 2 قم بتوصيل محول التيار المتردد بهذه الوحدة.
- تعمل هذه الوحدة تلقائيًا عندما يتم توصيل كبل مهايئ التيار.
  - تأكد من استخدام محول التيار المتردد JVC المتوفر.
    - 3 تظهر قائمة "اختر جهاز".
  - 3 حدد "اتصل بكومبيوتر شخصي" ثم اضغط على OK.

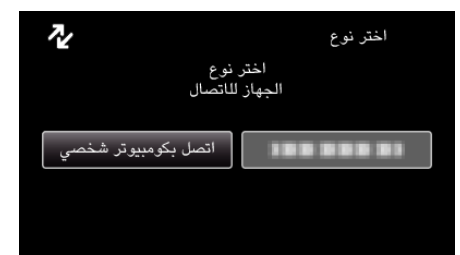

- اضغط على >/UP أو </DOWN لنقل المؤشر.</li>
- 4 حدد "عرض على كمبيوتر شخصي" ثم اضغط على OK.

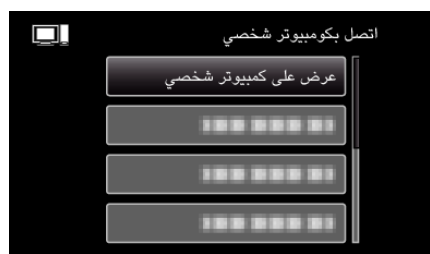

- اضغط على >/UP أو </DOWN لنقل المؤشر.</li>
- للإلغاء والعودة إلى الشاشة السابقة، اضغط على MENU.
- 5

## تنبیہ : \_\_\_\_

- عندما يتم إعادة تسمية/نقل/حذف المجلدات أو الملفات في جهاز الكمبيوتر، لم يعد من المكن عرضها على هذه الوحدة.
- لا يمكن استيراد ملفات MTS التي تم نسخها على جهاز كمبيوتر بنظام تشغيل Mac على iMovie.
  لاستخدام ملفات MTS مع iMovie، قم باستيراد الملفات باستخدام iMovie.

## مالحظة : \_

- لتحرير/استعراض الملفات، استخدم برنامج يدعم ملفات AVCHD (الفيديو).
- عند فصل هذه الوحدة من جهاز الكمبيوتر، اسحب أيقونة "JVCCAM\_MEM"
  - أو "JVCCAM\_SD" على سطح المكتب ثم أسقطها في سلة المهملات.

## iMovie

يمكنك استيراد الملفات من هذه الوحدة إلى جهاز الكمبيوتر باستخدام 08' Apple iMovie أو '09 أو '11.

للتحقق من متطلبات النظام، حدد "About This Mac" من قائمة Apple. يمكنك تحديد إصدار نظام التشغيل والمعالج ومقدار الذاكرة.

- للاطلاع على أحدث المعلومات الخاصة ببرنامجي iMovie, يرجى الرجوع إلى موقع شركة Apple
  الإلكتروني.
  - للحصول على تفاصبل حول كيفية استخدام iMovie، يرجى الرجوع إلى ملف التعليمات الخاص بالبرنامج.
    - لا يوجد ضمان بأن العمليات ستعمل مع جميع بيئات أجهزة الكمبيوتر المختلفة.